## OfficeMax Green Purchasing Instructions

- Note: These instructions are to aid you in purchasing recycled content products from OfficeMax. You may still purchase any products listed in their catalog. You are NOT limited to only recycled content products.
- Go to <u>http://officemaxsolutions.com/html/index.shtml</u> to access the online OfficeMax ordering system.
- Login using your credential or if you have not set up an account click on the *request username or PIN* link. Once you complete this information login credentials will be emailed to you.
- Once logged in you should receive a welcome screen with the following menu on the left hand side. Select *Browse Catalog Only*.

| Shopping                        |  |
|---------------------------------|--|
| Create New Office Product Order |  |
| Saved Orders                    |  |
| Repeat Orders                   |  |
| Manage Shopping Lists           |  |
| Browse Catalog Only             |  |
| Your Orders                     |  |
| Order History                   |  |
| Track Your Order                |  |
| Request an Order Return         |  |

- You will then see delivery location confirmation information. Click Continue.
- An *Advanced Search Screen* will appear. From this screen you can select the category of item you wish to purchase and that it be recycled content products (check the box).

|                                        |                                  | /                    |     |  |
|----------------------------------------|----------------------------------|----------------------|-----|--|
|                                        | Messages Shopping Lists Refill F | inder                |     |  |
| Search                                 | Advanced Search                  | _/                   |     |  |
| KeywordProduct # Go<br>Advanced Search | Enter Keyword or Product Code:   |                      |     |  |
| Catalog<br>My Contract (0279930)       | Category (Allo                   | AideOr               |     |  |
| Basic Office Supplies                  | Brand «All»                      | ¥                    |     |  |
| Binders & Filing                       |                                  | And Or               |     |  |
| Calendars & Organizers                 | Contract Remo                    | Descentional Bases   |     |  |
| Computer Accessories & Supples         |                                  | Pronotional addition |     |  |
| Custon Printing                        | Diverse Supplier                 | Small Business SB    |     |  |
| Electronics                            |                                  |                      |     |  |
| Food, Beverage, & Breakroom            | Recycled Goods                   |                      |     |  |
| Furniture & Office Accessories         |                                  | Clear Pass           | oh. |  |
| Health & Safety                        |                                  | Coor Sea             | an) |  |
| Janitorial & Maintenance Supplies      |                                  |                      |     |  |
| Labeling, Mailing, & Packaging         |                                  |                      |     |  |
| Office Machines & Equipment            |                                  |                      |     |  |
| Paper & Paper Products                 |                                  |                      |     |  |
| Presentation & Audio/Visual            |                                  |                      |     |  |
| Writing Sectorments & Supplier         |                                  |                      |     |  |
| mining a solutions of supplies         | 1                                |                      |     |  |

• The search results will be listed on the left with the ability to narrow your search results. Click on one of the links on the left to view the items to purchase.

|                                                                                                    | 🍈 OfficeMax <sup>.</sup>                                                                                                    | Return to                                        |
|----------------------------------------------------------------------------------------------------|----------------------------------------------------------------------------------------------------|--------------------------------------------------|
|                                                                                                    | Messages Shopping Lists Refill Finder                                                                                                    |                                                  |
| Search<br>Keyword/Product # Go<br>Advanced Search<br>Catalog<br>My Contract (0279330) V<br>Basic Office Supplies<br>Binders & Filing<br>Calendars & Organizers<br>Computer Accessories & Supplies<br>Computer Accessories & Supplies<br>Computer Hardware & Peripherals<br>Custom Printing<br>Electronics<br>Food, Beverage, & Breakroom<br>Furniture & Office Accessories<br>Health & Safety<br>Janitorials Maintenance Supplies | Search Results   You searched   Filter: Recycled Goods remove   Category: Pens   Harrow your results by category   Pens   Ballpoint - Retractable (3) | Harrow your results by brand<br>NIB<br>Zebra Pen |
| Labeling, Mailing, & Packaging<br>Office Machines & Equipment<br>Paper & Paper Products<br>Presentation & Audio/Visual<br>Printers & Supplies<br>Writing Instruments & Supplies                                                                                                    |                                                                                                    |                                                  |

- You can then select the item you want and continue with your purchase using your P-Card online, or submit the request as a requisition.
- Any product with a recycled logo  $\clubsuit$  is comprised of some percentage of recycled content and helps the University in its efforts to protect and sustain the environment.